## SDÜ BULUT SUNUCU TALEP İŞLEMLERİ

1. SDÜ e-posta bilgilerinizi kullanarak "<u>https://sdunet.sdu.edu.tr/</u>" adresinden **SDÜNET** platformuna giriş yapınız.

| SDÜ Kimlik × +                          | <u> </u>                                                     |
|-----------------------------------------|--------------------------------------------------------------|
| < > C 😫 🔒 sts4.sdu.edu.tr/Account/Login | k 💿 🖉 S 🖉 🗄                                                  |
|                                         | SDUnet <sup>.</sup>                                          |
|                                         | SDÜNet ile Çevrimiçi Hizmet ve Uygulamalar Tek<br>Platformda |
| DEMIREL                                 | 🖂 E-Posta Adresi                                             |
|                                         | 🖉 Parola                                                     |
| J. Dem Net                              | O Beni Hatırla Parolami Unuttum                              |
| 1991                                    | GIRIŞ<br>Yap                                                 |
| SÜLEYMAN DEMİREL ÜNİVERSİTESİ           |                                                              |
| "İlham Veren Üniversite"                | Harici Giriş                                                 |
|                                         |                                                              |
|                                         | Bilgi İşlem Daire Başkanlı                                   |

2. Açılan ekranda "Uygulamalar" butonuna tıklayınız.

| AkademiX Tv                                                                                 | Düzenleme Modu                                                                                                    |
|---------------------------------------------------------------------------------------------|----------------------------------------------------------------------------------------------------|
| ~                                                                                           |                                                                                                    |
| ~                                                                                           |                                                                                                    |
|                                                                                             |                                                                                                    |
| ÖYS SDÜ ÖYS (Tip,                                                                           | Diş, Hazırlık) Online Ödeme Sistemi                                                                                                    |
|                                                                                             |                                                                                                    |
| Uygulamalar<br>Expys sayısaı Veriler<br>Birim Seç<br>Sürekli İşçi                           | Birim Haber ve Duyuruları<br>Fitrele                                                                                                    |
| B<br>B<br>B<br>B<br>B<br>B<br>B<br>B<br>B<br>B<br>B<br>B<br>B<br>B<br>B<br>B<br>B<br>B<br>B | ÖYS SDÜ ÖYS (Tıp, t<br>uygulamalar<br><b>ıys sayısaı Veriler</b><br>irim Seş<br>rəklişçi<br>İşleam Daire Başkanlığı > Bilişim<br>emetleri Şube Müdürlüğü |

3. Açılan uygulama listesinden "Talep Takip ve Destek Sistemi" butonunu tıklayınız.

| SD                   | Uygulamalar                           |                                 |                                     |                                  |                                   | Düzenle X                   |
|----------------------|---------------------------------------|---------------------------------|-------------------------------------|----------------------------------|-----------------------------------|-----------------------------|
| F                    | E-Posta                               | Öğrenci Bilgi<br>Sistemi        | Elektronik Belge<br>Yönetim Sistemi | ر<br>Öys sdü                     | ÖYS (Tıp, Diş,<br>Hazırlık)       | Online Ödeme<br>Sistemi     |
|                      | Diploma istek<br>Sistemi              | 온크<br>Personel Bilgi<br>Sistemi | Akademik Bilgi<br>Sistemi           | Talep Takip ve<br>Destek Sistemi | Mezun Bilgi Sistemi               | (@≡)<br>Kides               |
| EZ<br>Al<br>Pi<br>KJ | Parola Sifirlama                      | Uzak Erişim                     | BAPSIS                              | Hizmet İçi Eğitim<br>Modûlû      | ihale Yönetim ve<br>Takip Sistemi | Etkinlik Yönetim<br>Sistemi |
| Si                   | Link Kısaltma<br>Sistemi              | Mevzuat ve Karar<br>Sistemi     | Sikça Sorulan<br>Sorular            | <u>इ.इ</u><br>Otomasyon          | Kütüphane                         | Kütüphane OPAC              |
| risim.sdu.edu.tr     | Birim Web Sayfaları<br>Yönetim Paneli | 온.<br>Akademik Takvim           | SD0                                 | (B)                              | Güvenlik Hizmetleri               | Duyuru Sistemi              |

4. Açılan **"Talep Takip ve Destek Sistemi**" ekranında "Bilgi İşlem Daire Başkanlığı" birimini seçiniz.

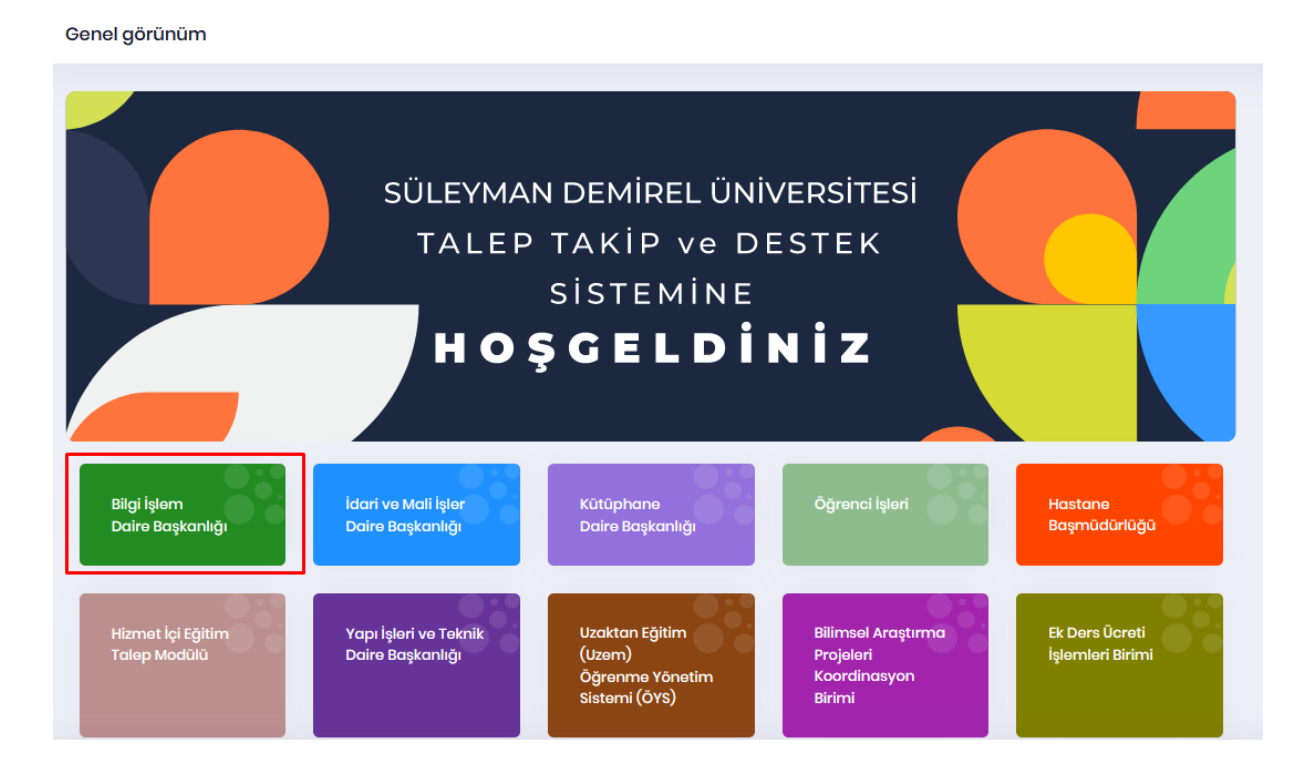

5. **"Bilgi İşlem Daire Başkanlığı Talep Modülü**" ekranında **"Sunucu Talebi Oluştur**" butonunu kullanarak ilerleyiniz.

Bilgi İşlem Daire Başkanlığı Talep Modülü

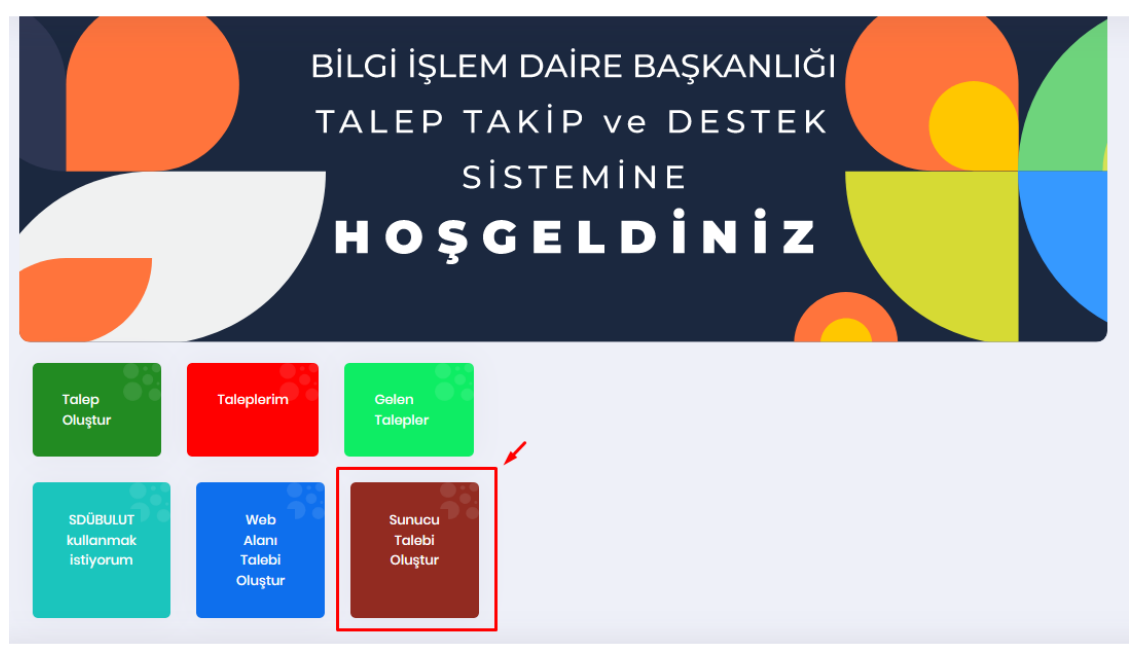

6. Ekrana gelen "Kişisel Verilerin İşlenmesine İlişkin Aydınlatma Ve Açık Rıza Metni" ekranında KVKK metnini ve yer sağlayıcı metnini kabul ederek ilerleyiniz.

| Kişisel Verilerin İşlenmesine İlişkin Aydınlatma Ve Açık Rıza N | etni ×                 |
|-----------------------------------------------------------------|------------------------|
| KVKK Metni                                                      |                        |
| Yer Sağlayıcı Metni                                             |                        |
|                                                                 | İptal 🗸 Kabul Ediyorum |

7. Onay ekranı sonrası gelen "Sunucu Talebi Oluştur" ekranında talebiniz ile ilgili bilgileri giriniz. Sunucu kullanım amacının olduğu bölümü detaylı olarak (Sunucunun kullanım amacı, varsa üzerinde çalışacak yazılım ve servis bilgisi vs.) doldurulmalıdır. İşlemler bittiğinde "İleri" butonu ile devam ediniz.

| <b>l.</b> Talep Bilgileri |                                                   | 2. içerik |      |     |  |
|---------------------------|---------------------------------------------------|-----------|------|-----|--|
|                           |                                                   |           |      |     |  |
|                           | Talep Bilgileri                                   |           |      |     |  |
|                           | Biriminiz                                         |           |      |     |  |
|                           | Bilgi İşlem Daire Başkanlığı                      |           |      | ~   |  |
|                           | CPU(İşlemci) Çekirdek Sayısı                      |           |      |     |  |
|                           | 1                                                 |           | \$ + | -   |  |
|                           | RAM Miktarı                                       |           |      |     |  |
|                           | 2                                                 |           | \$ + | -   |  |
|                           | Kullanım Amacı                                    |           |      |     |  |
|                           | Bulut sunucu kullanım amacınızı buraya ekleyiniz. |           |      |     |  |
|                           |                                                   |           |      |     |  |
|                           |                                                   |           |      |     |  |
|                           |                                                   |           |      | 11. |  |
|                           |                                                   |           |      |     |  |
|                           |                                                   |           |      | _   |  |

8. Aynı ekranda bulunan "2. İçerik" sekmesi ekrana gelecektir. Burada sunucuda kullanılacak işletim sistemi ve diğer istenilen bilgilerin girilmesi gerekmektedir. Üniversite dışı bir kullanım mevcut ise mutlaka gerekli "Port" bilgisini ekleyiniz. Proje kapsamında bir sunucu talebi ise ilgi proje bilgilerini giriniz. Bilgiler girildiğinde "Oluştur" tıklayarak devam ediniz.

| I. Talep Bilgileri |                                  | 2. lçorik            |         |  |
|--------------------|----------------------------------|----------------------|---------|--|
|                    | İçerik                           |                      |         |  |
|                    | İşletim Sistemleri               |                      |         |  |
|                    | İşletim Sistemi Türü Seçiniz     |                      | ~       |  |
|                    | Üniversite Dışı Kullanım Var Mı? | Proje Kapsamında Mi? |         |  |
|                    | OEvet<br>OHayır                  | OEvet<br>OEver       |         |  |
|                    |                                  |                      |         |  |
|                    |                                  | -                    |         |  |
|                    | GERİ                             |                      | OLUŞTUR |  |

- 9. Sunucu talebinin başarı ile gerçekleştiğine dair bir uyarı alınacaktır. Sunucu talebiniz gerçekleşmiştir.
- 10. Talep başvurunuz Bilgi İşlem Daire Başkanlığı tarafından değerlendirilerek gerekli dönüşler sağlanacaktır.